## Medilogic mittaustietojen pakkaus 7Zip-ohjelmalla siirtoa varten

Medilogic mittausten tulokset voidaan siirtää toiseen tietokoneeseen ottamalla varmuuskopio tiedoista ns. "Backup"-toiminnolla.

Varmuuskopion voi lähettää myös sähköpostilla ja sitä varten ne kannattaa pakata 7Zip-ohjelmalla pienempään kokoon. Syntyvä tiedostopaketti on yksi tiedosto joka sisältää varmuuskopiokansiossa "c:\backup medilogic" olevan "backup.mdb" tiedoston ja alikansion "Data" ja kaikki siellä olevat tiedostot.

## Varmuuskopion pakkaus "7Zip"-ohjelmalla

Käynnistä Windowsin Resurssienhallinta-ohjelma. Varmista että työasemassa on kansio "c:\backup medilogic"

| Comput               | ter ► (C:) Local Disk ► BAC | KUP MEDILOGIC 🕨 |                 | ✓ Search BAG        | CKUP MEDILOGIC                          |
|----------------------|-----------------------------|-----------------|-----------------|---------------------|-----------------------------------------|
| File Edit View Tools | Help                        |                 |                 |                     |                                         |
| Organize 🔻 Include i | in library   Share with     | Burn New folder |                 |                     | · III • • • • • • • • • • • • • • • • • |
| ★ Favorites          | Name                        | Date created    | Date modified   | Folder path         | Size                                    |
| E Desktop            | 📕 Data                      | 18.12.2014 8:26 | 18.12.2014 8:26 | C:\BACKUP MEDILOGIC |                                         |
| bownloads            | Backup.mdb                  | 18.12.2014 8:26 | 18.12.2014 8:22 | C:\BACKUP MEDILOGIC | 676 KB                                  |
| S Recent Places      |                             |                 |                 |                     |                                         |
| 🔲 Desktop            |                             |                 |                 |                     |                                         |
| 🚝 Libraries          |                             |                 |                 |                     |                                         |
| Documents            |                             |                 |                 |                     |                                         |
| 🕹 Music              |                             |                 |                 |                     |                                         |
| S Pictures 👻         |                             |                 |                 |                     |                                         |
| 2 items              |                             |                 |                 |                     |                                         |

ja varmuuskopio. Se koostuu "Backup.mdb" tiedostosta ja alikansiosta "Data". Alikansiossa on useita ".fus"-päätteisiä tiedostoja.

Metropolian työasemissa on valmiiksi asennettuna 7Zip-ohjelma. Sen voi ladata esim. sivustolta <u>http://www.7-zip.org/download.html</u>

Valitse Resurssienhallinnassa kansio "Data" ja tiedosto "Backup.mdb". Hiiren oikealla valitse valikosta "7Zip" vaihtoehto "Add to BACKUP MEDILOGIC.zip".

|                                                                                                    |              |            |                                                                                                    | By Silver Des                                                                                               | Stations         |                                                                                          |
|----------------------------------------------------------------------------------------------------|--------------|------------|----------------------------------------------------------------------------------------------------|----------------------------------------------------------------------------------------------------|------------------|------------------------------------------------------------------------------------------|
| Computer 🕨 (C:) I                                                                                                    | ocal Disl    | k ▶ BACI   | KUP MEDILOGIC >                                                                                                    | -                                                                                                    | • •              | Search BACKUP MEDILOGIC                                                                  |
| File Edit View Tools Help                                                                                                    |              |            |                                                                                                    |                                                                                                    |                  |                                                                                          |
| Organize 🔹 [ Open Burn                                                                                                    | Ne           | w folder   |                                                                                                    |                                                                                                    |                  | i - 🧻 📀                                                                                  |
| JUDE Videos                                                                                                    | •            | Name       | Date created                                                                                                    | Date modified                                                                                               | Folder path      | Size                                                                                     |
| admin-heimoj                                                                                                    |              | 👢 Data     | 18.12.2014 11:11                                                                                                    | 18.12.2014 11:11                                                                                            | C:\BACKUP MEDILO | GIC                                                                                      |
| Computer C(C): Local Disk C(C): Local Disk CSRecycle.Bin CSRStaskSequence BACKUP MEDILOGIC CONTEMPLAS CONTEMPLAS CONTEMPLAS CONTEMPLAS MSOCache PerfLogs | Ξ            |            | 7-Zip<br>Edit with Notepad++<br>Scan Selected Files/Folders for Viruses a<br>Send to<br>Cut<br>Copy<br>Create shortcut<br>Delete<br>Rename | Add to "BACKUP MEDILOGIC.7z"     Compress to "BACKUP MEDILOGIC.7z" and     Add to "BACKUP MEDILOGIC.7z" and |                  | GIC.7z"<br>GIC.7z"<br>:DILOGIC.7z" and email<br>:DILOGIC.zip"<br>:DILOGIC.zip" and email |
| Program Files     Program Files (x86)     ProgramData     2 items selected Date                                                                          | ▼<br>modifie | d: 18.12.2 | Properties 2014 11:11                                                                                                    |                                                                                                    |                  |                                                                                          |

Samaan kansioon syntyy pakattu tiedosto nimellä "BACKUP MEDILOGIC.zip". Sen voit lähettää vaikka sähköpostilla vastaanottajalle liitetiedostona.